# Manuelle Installation des SQL Servers:

Die Installation des SQL Servers ist auf jedem Windows kompatiblen Computer ab Betriebssystem Windows 7 und .net – Framework - Version 4.0 möglich. Die Installation und Einrichtung benötigt circa 15 Minuten. Je nach Betriebssystem unterscheidet sich die optische Darstellung der gezeigten Fenster und Masken.

Achtung: Diese Beschreibung zeigt die manuelle Installation unter Windows Version 10. Gehen Sie erst nach der manuellen Ausführung vor, wenn die von uns empfohlene <u>SQL – Server –</u> Installation nicht auf Ihrem System funktioniert hat.

## Schritt 1: Herunterladen der SQL – Server – Installationsdatei

Die Installationsdatei kann entweder <u>direkt von Microsoft</u> oder von unserem Server (<u>32-Bit</u> u. <u>64-Bit</u>) heruntergeladen werden. Merken Sie sich das Verzeichnis, in das die Installationsdatei gespeichert wird (Standard ist **\Downloads\**).

Der Download benötigt in etwa sieben Minuten und beansprucht 710 Megabyte Festplattenspeicher (Stand: 13.10.2015, SQL – Version 2012).

# Schritt 2: Ausführen der SQL – Server - Installationsdatei

Führen Sie per **Doppelklick** die Installationsdatei **SQLEXPRWT\_x86\_DEU.exe** (32-Bit) oder SQLEXPRWT\_x64\_DEU.exe (64-Bit) aus. Die erforderlichen Daten werden nun extrahiert. Berechtigen Sie im nächsten Schritt durch Klick auf Ja das Setup Änderungen an Ihrem Computer durchzuführen.

# Schritt 3: Installation des SQL – Servers:

Klicken Sie im nächsten Fenster auf den obersten Punkt Neuinstallation oder Hinzufügen von Funktionen zu einer vorhandenen Installation.

Lesen und akzeptieren Sie die Lizenzvereinbarungen durch Markieren der Option **Ich akzeptiere die Lizenzbedingen.** Klicken Sie **Weiter.** Das Setup prüft ob Produktupdates verfügbar sind und lädt diese ggf. herunter. Klicken Sie **Weiter**.

Warten Sie, bis die Setup – Unterstützungsdateien geladen wurden. Die Haken der einzelnen Optionen werden alle markiert bis auf "SQL Server-Replikation und LocalDB.. Wählen Sie ein Verzeichnis für den SQL – Server und klicken Sie Weiter (Empfohlen wird das bereits angegebene Verzeichnis). Wählen Sie im Menü Instanzkonfiguration die Option Benannte Instanz. Lassen Sie alle sonstigen Felder unverändert und klicken Sie auf Weiter.

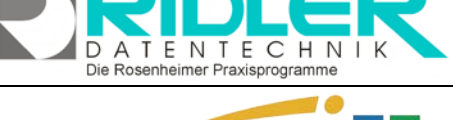

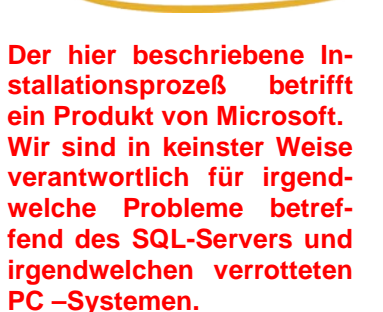

PraxPlan

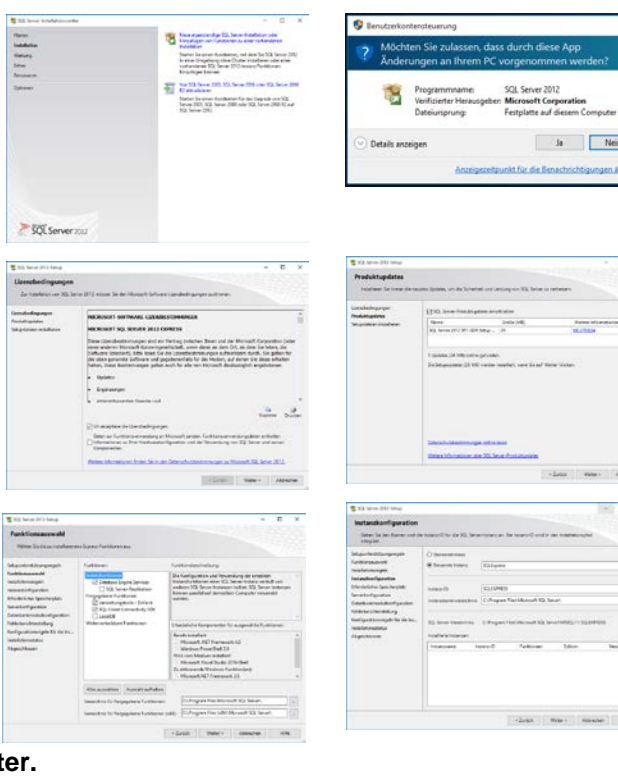

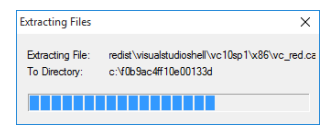

Ausgabe:14.05.2018

Im Menü **Serverkonfiguration** lassen Sie ebenfalls sämtliche Einstellungen wie vorgegeben und klicken erneut auf **Weiter**.

Wählen Sie im Menüfenster Datenbankmodulkonfiguration die standardmäßig nicht markierte Option Gemischter Modus (SQL – Server – Authentifizierung und Windows Authentifizierung) aus. Geben Sie nun in die Felder Kennwort eingeben und

**Kennwort bestätigen** ein von Ihnen gewähltes, sicheres Paßwort für den SQL – Server – Administrator (sa) ein. Klicken Sie auf **Weiter**. Falls eine Fehlermeldung erscheint ist Ihr Paßwort nicht sicher genug. Achten Sie darauf, Groß- und Kleinbuchstaben sowie Zahlen zu verwenden und wiederholen Sie den Vorgang. Klicken Sie **Weiter**.

Die Installation wird jetzt durchgeführt. Der Vorgang benötigt weniger als 5 Minuten und schließt mit einer Erfolgsmeldung ab. Klicken Sie anschließend auf **Schließen.** Beenden Sie die Installationshilfe.

> **Weiteres Vorgehen:** Falls Sie **nicht** im Netzwerk arbeiten, überspringen Sie die Schritte 4 und 5. Falls Sie im Netzwerk arbeiten, muß die Kommunikation der einzelnen Arbeitsstationen mit dem Server durch Öffnen der entsprechenden Ports abgeglichen werden.

### Schritt 4: Port eintragen:

Öffnen Sie den SQL – Server – Konfigurationsmanager(Windowsstart→Alle Programme→Microsoft SQL Server 2008 R2→Konfigurationstools→SQL – Server – Konfigurations – Manager). Akzeptieren Sie die Änderungsanfrage der Benutzerkontensteuerung durch Klick auf Ja. Klicken Sie sich im Menü auf

der linken Seite zum Punkt SQL – Server – Netzwerkkonfiguration-→Protokolle für 'SQLEXPRESS'. Doppelklick auf TCP / IP. Ändern Sie die Einstellung von Aktiviert "nein" auf "ja". Klick auf den Reiter IP – Adressen. Überprüfen Sie, ob im Feld TCP – Port der Port 1433 eingetragen ist. Falls dies nicht der Fall ist, tragen Sie ihn für die einzelnen IP – Adressen (Netzwerkadapter) ein. Klicken Sie auf OK. Klicken Sie auf SQL Server – Dienste→SQL Server(SQLEXPRESS) und starten Sie diesen mit Klick auf die Schaltfläche 💽 neu. Schließen Sie anschließend den SQL – Server – Konfigurations - Manager.

Seite 2

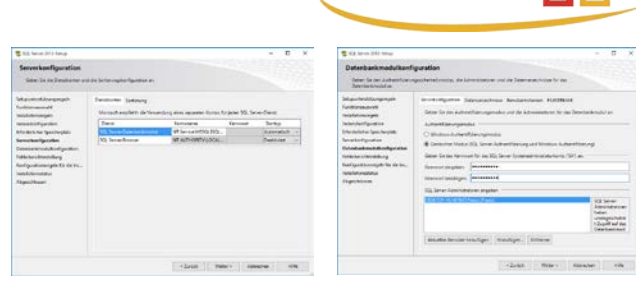

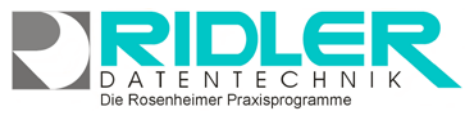

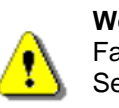

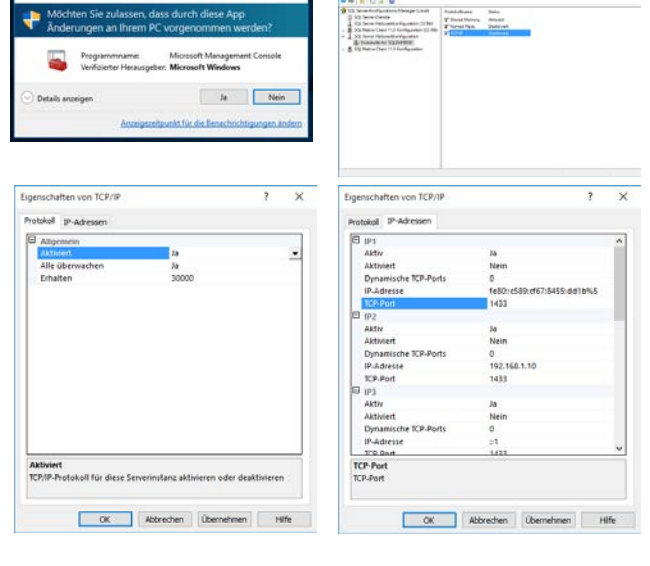

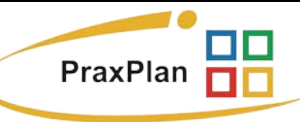

### Schritt 5: Port in der Firewall freischalten:

Öffnen Sie die Windows – Firewall (Windows Startmenü→ Einstellungen→ Netzwerk und Internet→ Ethernet→ Windows – Firewall) und klicken Sie Erweiterte Einstellungen. Klicken Sie im linken Menü auf Eingehende Regeln und anschließend rechts Neue Regel...

Wählen Sie den Regeltyp Port aus und klicken Sie weiter. Markieren Sie die Option TCP und geben Sie bei Bestimme lokale Ports den Port 1433 ein. Klicken Sie auf Weiter. Markieren Sie Verbindung zulassen und klicken Sie weiter. Wenden Sie die Regel auf Domäne und Privat an. Lassen Sie die Option Öffentlich frei. Klicken Sie auf Weiter. Geben Sie im abschließenden Fenster im Feld Name "SQL - Server" ein und klicken Sie Fertig stellen. Wiederholen Sie diesen Schritt für den Firewall - Menüpunkt Ausgehende Regel. Wenn beide Regeln eingetragen wurden, schließen Sie die Windows - Firewall.

#### Schritt 6: Verbindung mit SQL – Server herstellen:

Öffnen Sie das Microsoft SQL – Server – Managementstudio (Windows Startmenü→ Alle APPS→ Microsoft SQL Server 2012→ SQL Server Management Studio). Wählen Sie unter Authentifizierung die SQL Server – Authentifizierung und verbinden Sie sich mit dem Anmeldenamen "sa" und Ihrem zuvor bestimmten Paßwort zum SQL - Server. Nun sind Sie mit dem SQL - Server verbunden und sehen den Objektexplorer des SQL - Servers.

#### Schritt 7: Neuen User anlegen

Erweitern Sie die Auswahl Sicherheit und klicken Sie mit der rechten Maustaste auf "Neue Anmeldung". Klicken Sie Vergeben Sie einen Anmeldenamen z.B. PraxPlanUser. Markieren Sie die Option "SQL Server-Authentifizierung und vergeben Sie ein Passwort.

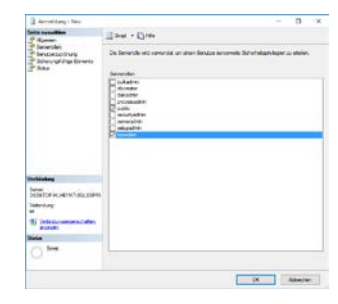

| Statement 52. Server Management Skalle          |                                    | - D X |
|-------------------------------------------------|------------------------------------|-------|
| Date Dearbeiten Ansicht Debuggen Estres Fe      | rater HSFe                         |       |
| 🔁 • 🛄 • 🥶 🔄 💓 🔔 Neue Abfrage 🔒 🔂                | 33 A G 3 M - N - SHG 41 F          |       |
| Chink-Explorer + + ×<br>Serbisdur + 🕹 S = 7 🗇 🕉 |                                    |       |
| g <sup>[]</sup> Vetindung m                     | it Server heritalien X             |       |
| SQL                                             | Server 2012                        |       |
| (December)                                      | Development                        |       |
| Servenane                                       | DESKTOP HUHETMP/SQLEDPRESS         |       |
| Advertisioning                                  | SGL Server Authentificeuring 🚽     |       |
| Semaidarama.                                    | (m                                 |       |
| Kannout                                         | []                                 |       |
|                                                 | C Kernust spechen                  |       |
|                                                 | denden Abbrechen Hille Opponen xi- |       |
|                                                 |                                    |       |

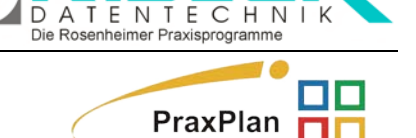

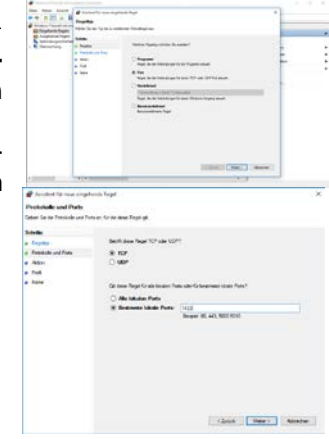

Ausgabe:14.05.2018

Sofern Sie bereits mit PraxPlan SQL Edition gearbeitet haben, können Sie die weiteren Schritte überspringen und lesen an dieser Stelle über SQL Restore Tool die Datenbank zurück.

Schritt 8: Datenbank anlegen:

Führen Sie einen Rechtsklick auf die Ordnerstruktur Datenbanken durch und wählen Sei Neue Datenbank...

Geben Sie im Feld Datenbankname den Namen PraxPlanDB ein und bestätigen Sie mit Klick auf OK.

### Schritt 9: Anmeldung in der Datenbank:

Öffnen Sie im nächsten Schritt Ihre PraxPlan-Software. Wählen Sie anschließend das Menü Daten. Klicken auf den Menüpunkt SQL-Server Anmeldung.

Nun erscheint das Anmeldefenster, in welchem Sie Ihre zuvor notierten Daten eingeben müssen.

Drei Standardangaben sind bereits vorbelegt. Diese haben Sie sofern It. Anleitung vorgegangen wurde, bei der Installation des SQL-Servers eingegeben bzw. angelegt. Sofern Sie andere Angaben erfasst haben, passen Sie diese bitte an.

Rechnername / IP-Nummer: tragen Sie hier den Rechnernamen des SQL-Servers ein. Alternativ kann dies auch die IP-Adresse des Servers sein. Mit der IP-Adresse erreichen Sie auch einen im Internet gehosteten SQL-Server.

SQL-Server Instanz: tragen Sie hier den Namen der SQL-Serverinstanz ein. Die Standardvorgabe lautet SQLExpress.

Benutzername: tragen Sie hier den Benutzernamen ein. Die Standardvorgabe lautet PraxPlanUser.

Passwort: tragen Sie hier Ihr Passwort zur Anmeldung am SQL-

Server ein. Dieses Passwort haben Sie selber bei der Installation des SQL-Servers angegeben.

Datenbankname: tragen Sie hier den Datenbanknamen ein. Die Standardvorgabe lautet PraxPlanDB.

Connectionstring angeben

Connection String angeben: Hier erfolgt keine Eingabe. PraxPlan erzeugt automatisch aus oben genannten fünf Feldern den erforderlichen Wert. Als Systemadministrator haben Sie die Möglichkeit gegebenenfalls ihren eigenen Connection

String anzugeben.

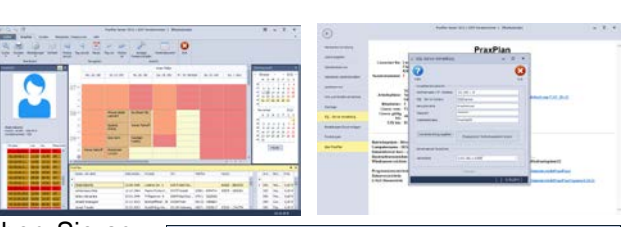

| SQL-Server Anmeldung      | - 🗆 ×                               |
|---------------------------|-------------------------------------|
| Hilfe                     | Exit                                |
| Rechnername / IP - Nummer |                                     |
| SQL - Server Instanz      | SQLExpress                          |
| Benutzername              | PraxPlanUser                        |
| Passwort                  |                                     |
| Datenbankname             | PraxPlanDB                          |
| Connectionstring angeben  | Eingegebene Verbindungsdaten testen |
| Gemeinsames Verzeichnis   |                                     |
| Verzeichnis               |                                     |
|                           | Verbinden                           |
|                           | 23.09.2015                          |

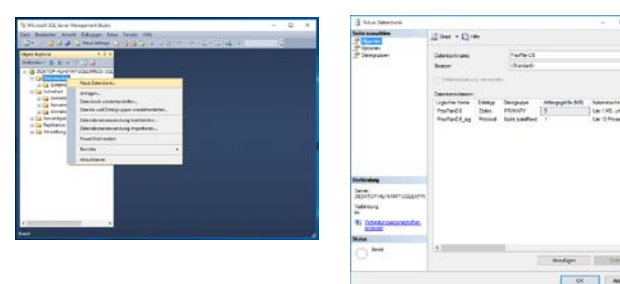

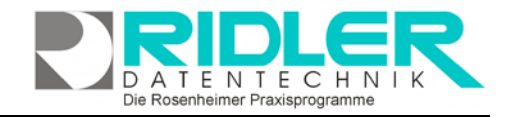

PraxPlan

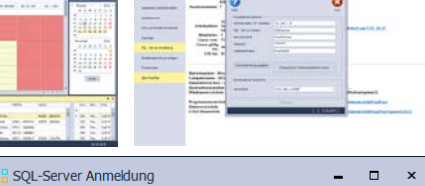

Ausgabe:14.05.2018

# Eingegebene Verbindungsdaten testen: mit Klick auf die Eingegebene Verbindungsdaten testen

Schaltfläche eingegebene Verbindungsdaten testen prüft PraxPlan ob eine kor-

rekte Anmeldung am Microsoft SQL Server erfolgt. Bei fehlerhafter Besuchen Sie uns im Internet unter PraxPlan.de Anmeldung erhalten Sie die entsprechende Fehlermeldung vom Windows oder vom Microsoft SQL Server.

Die Meldung Die Verbindung wurde erfolgreich hergestellt quittiert den ordnungsgemäßen Aufbau der Verbindung zum SQL-Server. Bestätigen Sie mit Klick auf OK.

Verzeichnis: wurde die SQL Serververbindung erfolgreich hergestellt, tragen Sie hier das gemeinsame Verzeichnis Ihrer Datenbank ein.

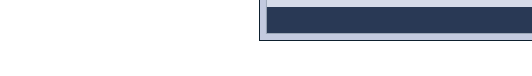

Im Netzwerk gibt es nur einen gemeinsamen Ordner.

Achten Sie darauf, den einzelnen Benutzern, die auf dieses Verzeichnis zugreifen müssen, entsprechende Rechte einzuräumen.

Wurden alle Daten eingegeben, klicken Sie auf die Schaltfläche Verbinden.

Jetzt wird PraxPlan beendet. Starten Sie danach PraxPlan erneut. Die Verbindung zum Server erfolgt nun automatisch.

| Die Ei                  | nstellunger                                | n für den SQL – Server wurden |
|-------------------------|--------------------------------------------|-------------------------------|
| erfolgr                 | reich gespe                                | ichert.                       |
| Damit die Einstellunger | wirksam werden muss PraxPlan neu gestartet |                               |
| werden.                 | PraxPlanDB                                 |                               |
|                         |                                            | ОК                            |

Die Rosenheimer Praxisprogramme - bewährt seit 1987

Weitere relevante Dokumente: Zurück zum Inhaltsverzeichnis SQL – Server installieren SQL – Client einrichten SQL – Datensicherung SQL – Daten wiederherstellen

**Ihre Notizen:** 

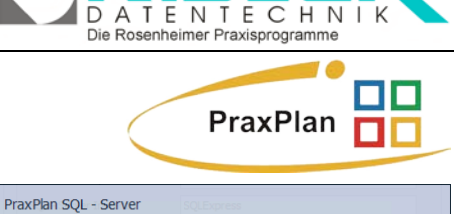

OK

Die Verbindung wurde erfolgreich hergestellt

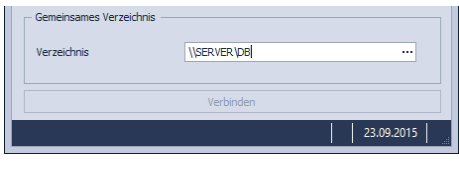

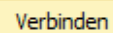